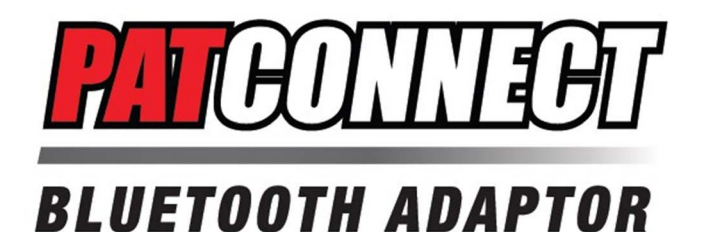

### **Instruction Manual**

| Manual Contents              | Page |
|------------------------------|------|
| Introduction                 | 2    |
| Getting Started              | 4    |
| • App Download               | 4    |
| Connecting Bluetooth Adaptor | 5    |
| • App Connection             | 8    |
| Monitoring                   | 9    |
| • On Site                    | 9    |
| Remote Support               | 10   |
| Commissioning/Setup          | 11   |
| Startup Wizard               | 11   |
| • Adjust Menus               | 12   |
| Troubleshooting              | 13   |
| Troubleshooting Wizard       | 13   |
| • Alarm Menus                | 14   |
| Service                      | 15   |
| Service Wizard               | 15   |
| Resources                    | 16   |
| • Manuals                    | 16   |
| Bluetooth Adaptor Update     | 17   |
| Phantom Control Updates      | 18   |
| Appendix                     | 19   |
| Specifications               | 19   |
| Repair Parts                 | 22   |
| Troubleshooting Tips         | 23   |

### A DANGER

Before making any setting changes, installing or servicing this boiler, follow all instructions including DANGER, WARNING, CAUTION, and NOTICE hazard notifications found in boiler Installation, Operating and Service Instructions provided with boiler and available through PAT-Connect app.

**NOTICE:** Only use the Bluetooth Adaptor while on site. Never leave the Bluetooth Adaptor on site and connected to boiler.

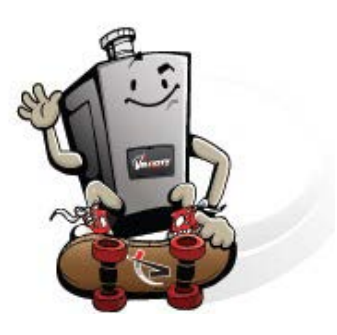

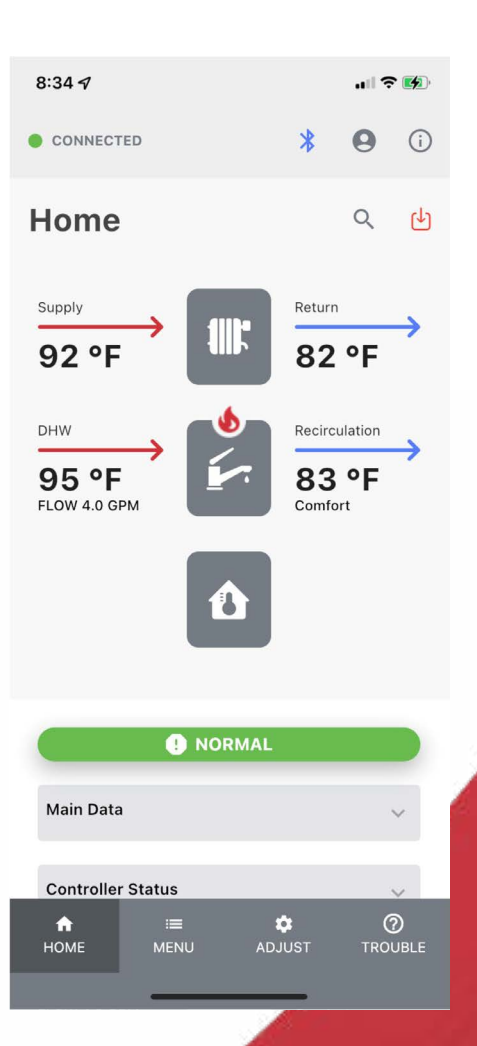

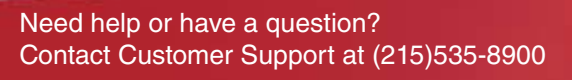

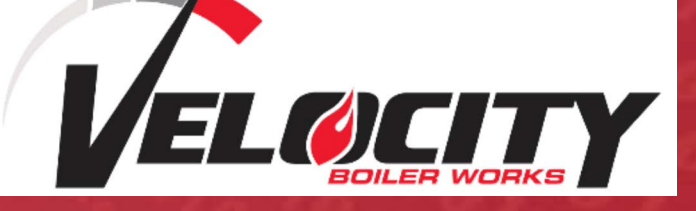

### Introduction

PAT-Connect is a commissioning, diagnostic and service tool consisting of a Bluetooth Adaptor and mobile device app. The app communicates with any Velocity Boiler Works condensing boiler. PAT-Connect is a local service tool with portal data collection and live streaming to enable remote support.

### Included with the Bluetooth Adaptor:

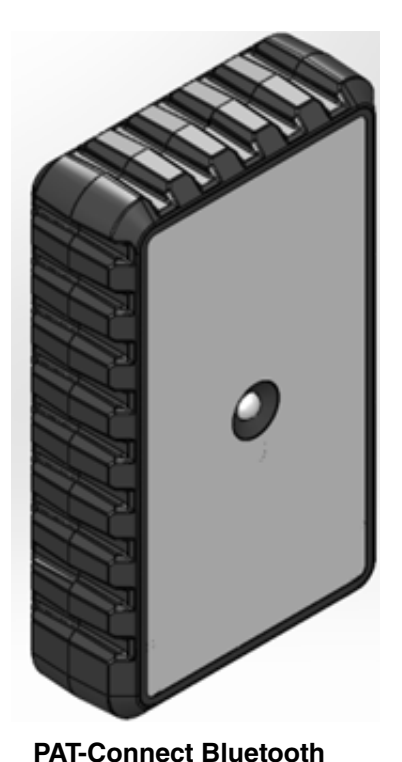

Adaptor

**Cable 1,** RJ12 Straight Cable, 36-inch, Silver For Phantom II Boiler

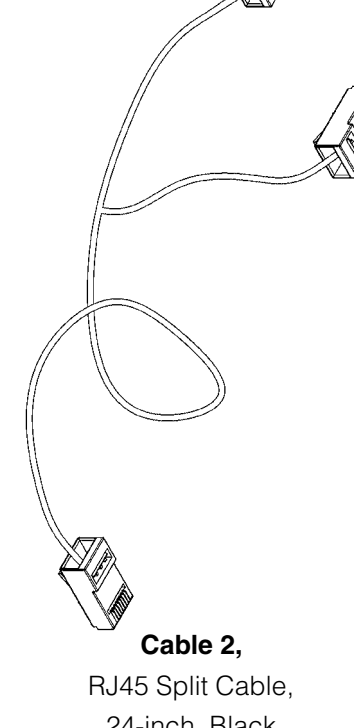

24-inch, Black For Sage Controller Equipped Boiler

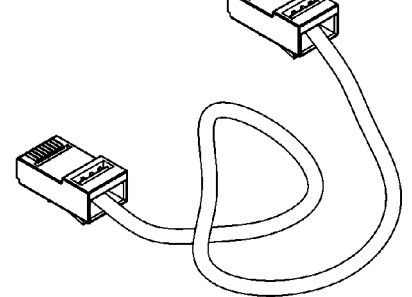

### Cable 3,

RJ45 Straight Cable, 36-inch, Blue For Direct Connection to Sage Controller

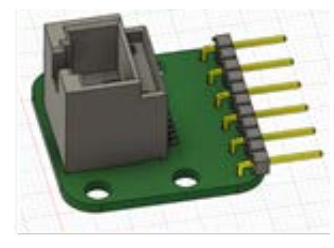

**111640-01,** Sage J3 Terminals to RJ45 Interface Board, For Direct Connection to Sage Controller

### **Compatible Devices:**

Apple device, an iPhone or iPad, running iOS version 13 or newer. Android device, mobile phone or tablet, running Android version 10 or newer.

#### **Compatible Boilers:**

Phantom, Phantom II, Phantom Combi, Phantom-X, Raptor, Raptor Combi Shadow.

### Introduction (continued)

#### **PAT-Connect Features:**

- Bluetooth Adaptor connects boiler to PAT-Connect App.
- English and Spanish Language.
- Start-up, Troubleshoot and Service Wizards.
- Data logs, Service & status reports sent to cloud.
- Phantom Boiler Control firmware updates.

#### **Portal Features:**

- Stores reports, data logs, site photos and alarm history.
- Real-time remote monitoring when signal available.

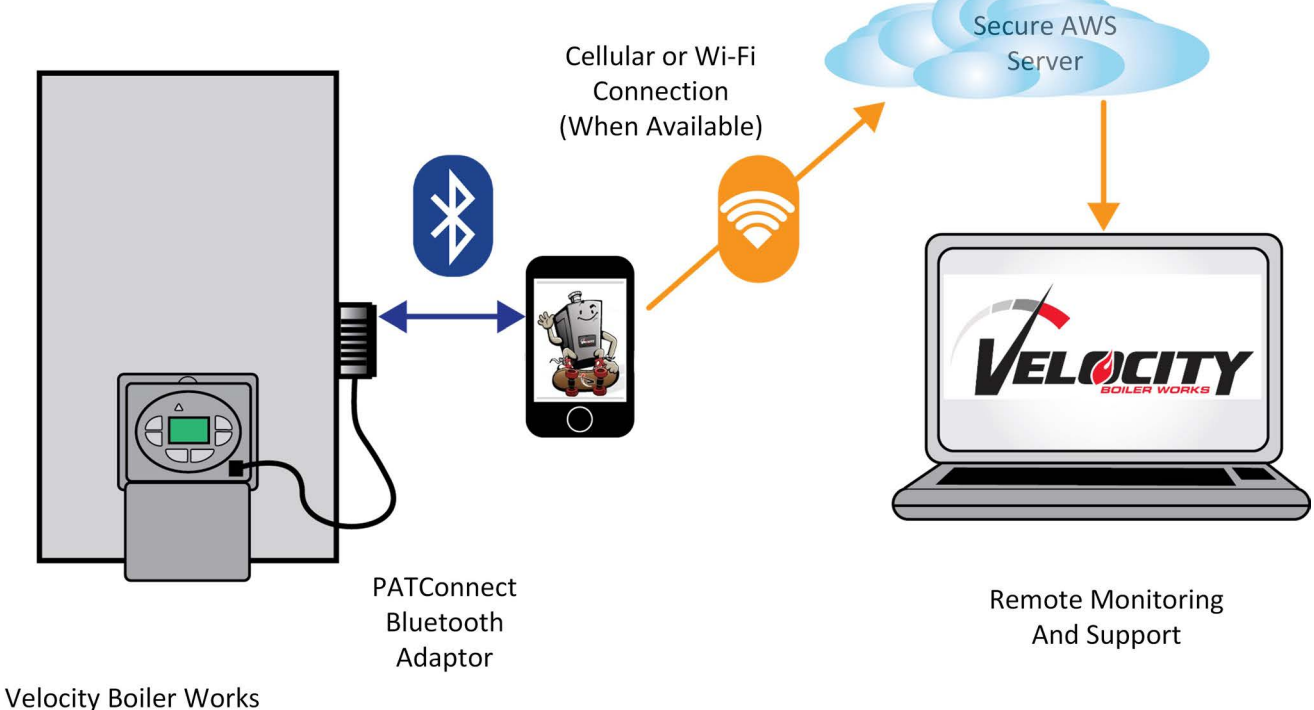

Modulating Condensing Boiler

### Step 1: Install App

IOS

Go to App store

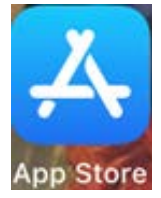

### Download PAT-Connect

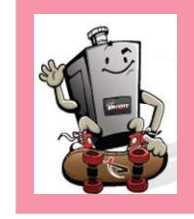

### Step 2: Create User Account

Fill out profile and review and accept Terms and Conditions, Privacy Policy:

| 10:23 🕫                                                                                         | all 🕈 🚺           |
|-------------------------------------------------------------------------------------------------|-------------------|
| User Profile                                                                                    | <b>[</b> ]        |
| First Name                                                                                      |                   |
| Last Name                                                                                       |                   |
| Email                                                                                           |                   |
| (One digit, one symbol, one upper characters minimum)                                           | case letter, 8    |
| Password                                                                                        | O                 |
| Phone Number                                                                                    |                   |
| Company Name                                                                                    |                   |
| Accept Terms & Conditions<br>By selecting you are agreeing to<br>Terms & Conditions and Privacy | o our<br>y Policy |

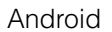

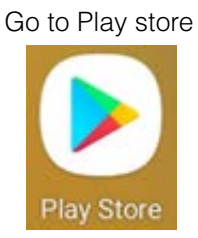

### Download PAT-Connect

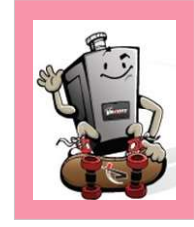

Existing User select Sign In:

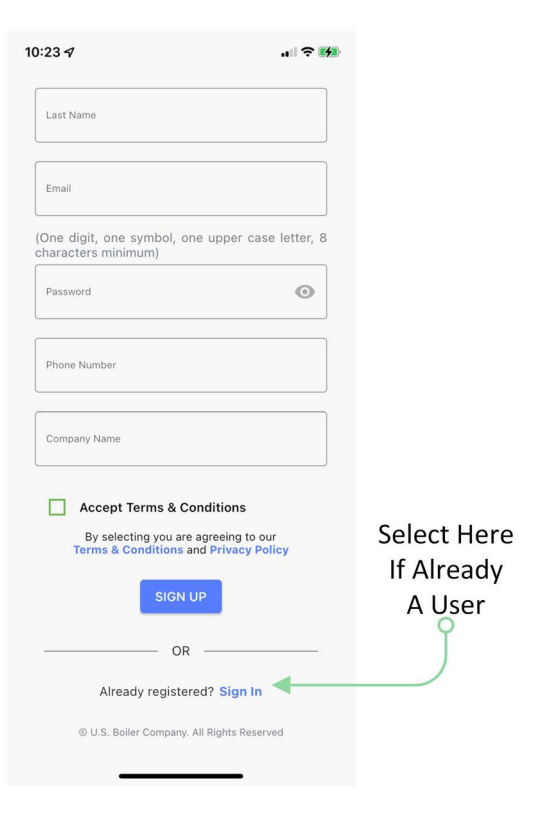

Step 3: Connect Bluetooth Adaptor

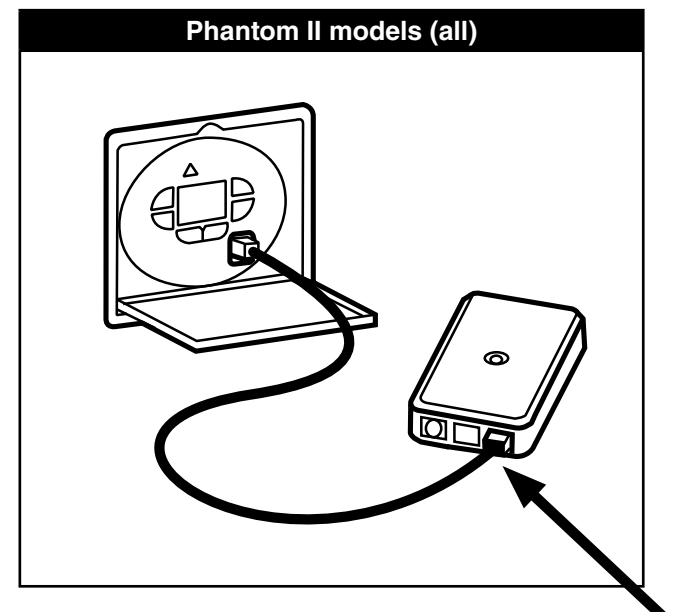

**CABLE 1** RJ12 Straight Cable, 36-inch, Silver For Phantom II Boiler

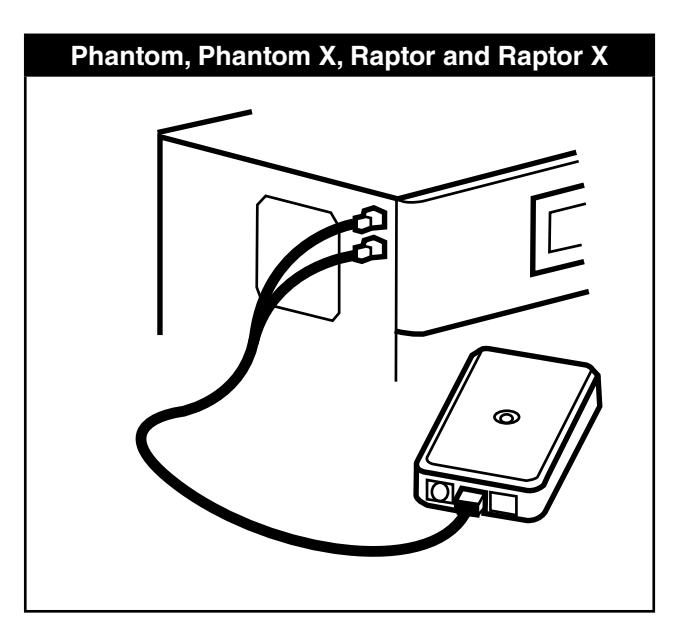

**CABLE 2** RJ45 Split Cable, 111662-01 24-inch, Black For Sage Controller Equipped Boiler

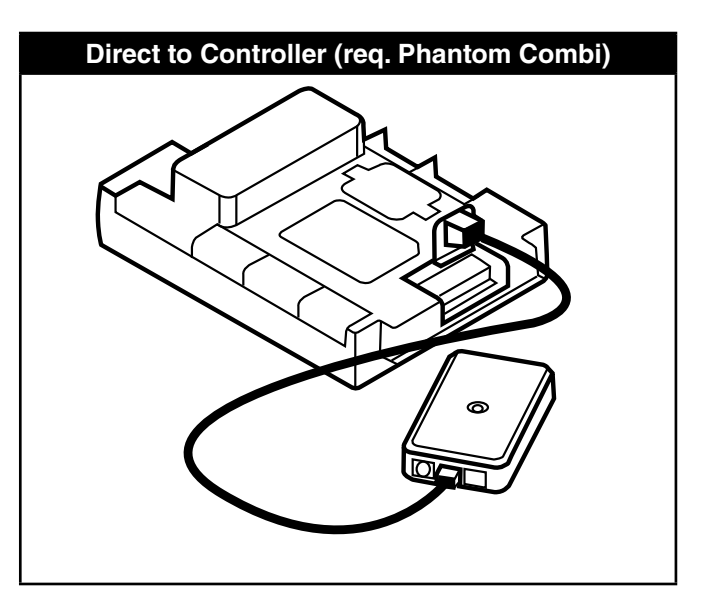

**CABLE 3** RJ45 Straight Cable, 36-inch, Blue, plus Sage J3 Terminals to RJ45 Interface Board 111640-01, For Direct Connection to Sage Controller

### Step 3: Connect Bluetooth Adapter (continued)

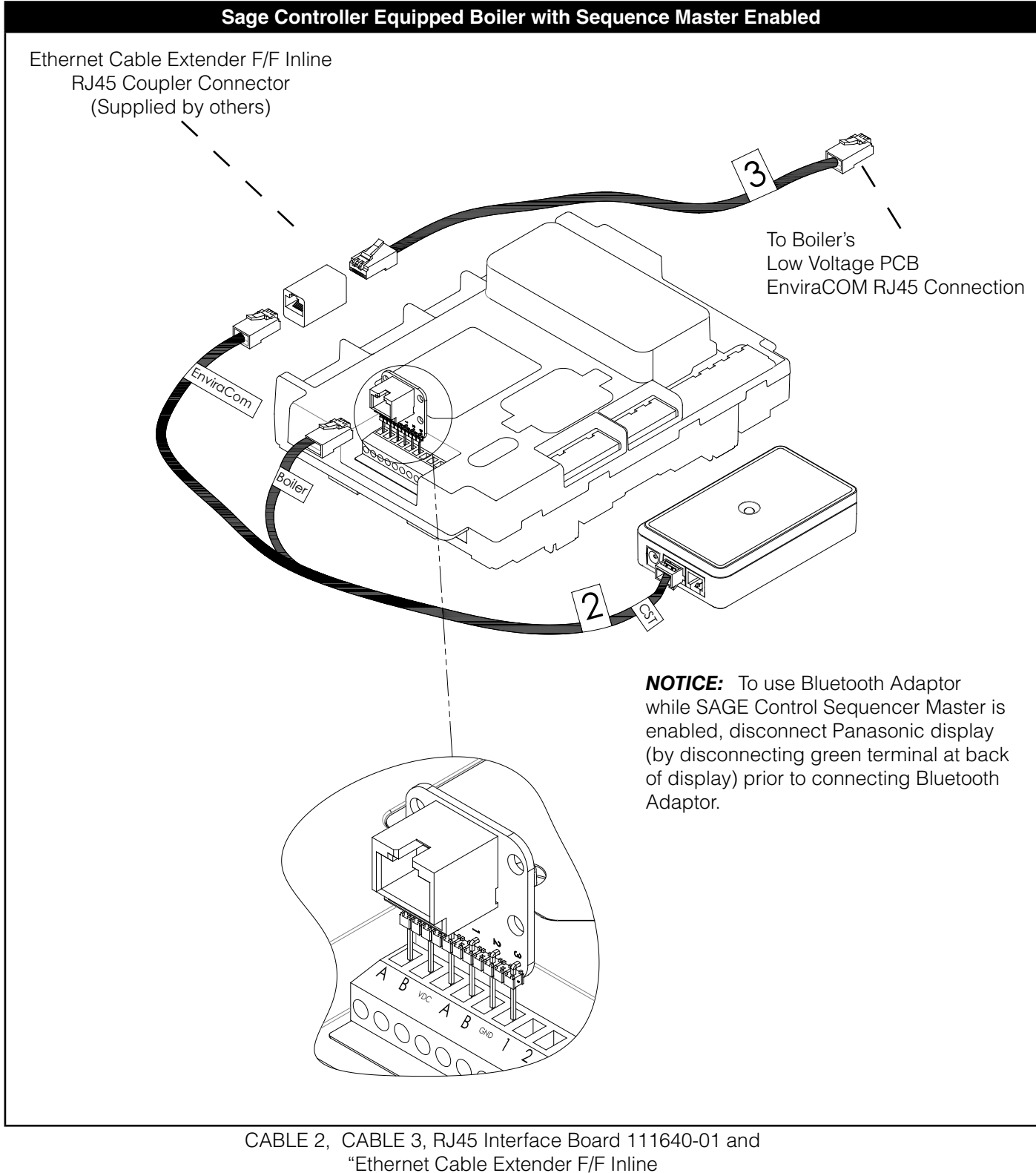

RJ45 coupler Connector" (Supplied by others)

### **Getting Started (continued)**

### Step 4: Using App

#### Launch App

Before opening the App, connect Bluetooth Adaptor and wait for LED light to turn solid green.

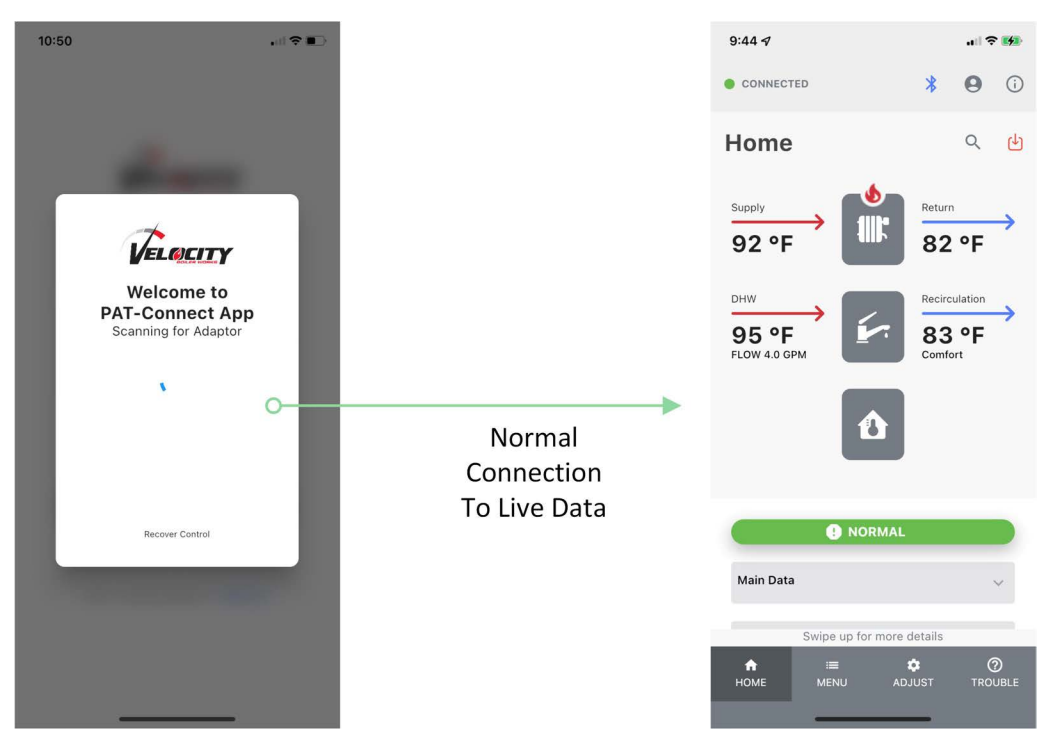

Demo Mode

When not near a boiler or Bluetooth Adaptor a user may view an Phantom Boiler Demonstrator Mode to review available options, manuals, and alarm descriptions

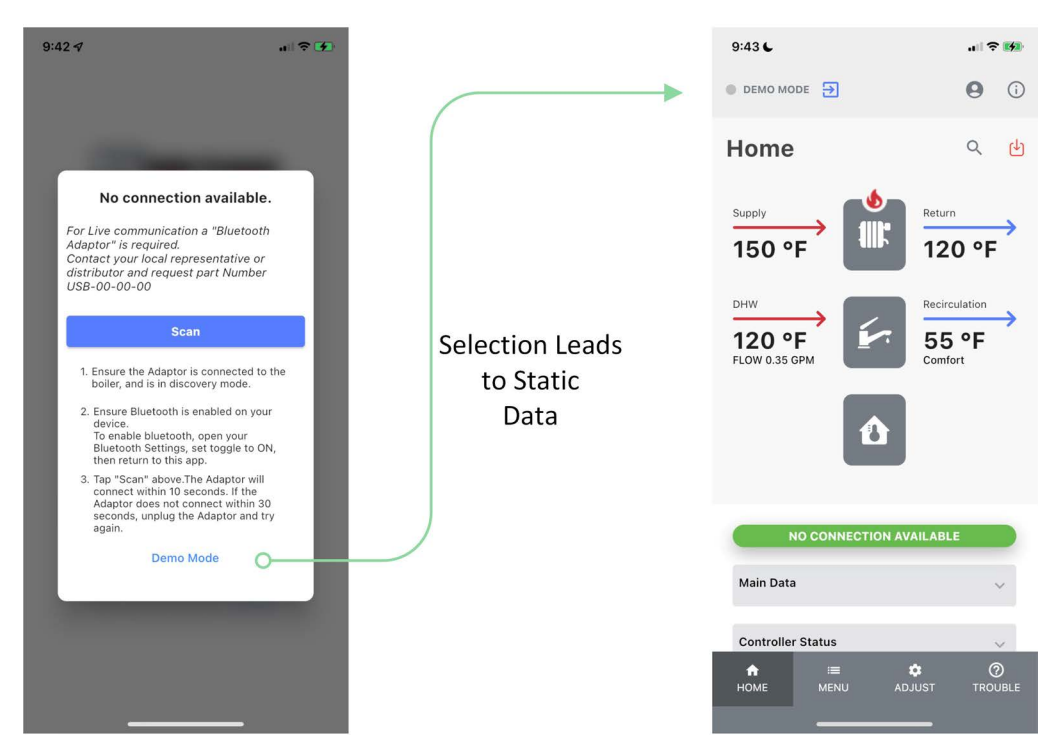

If having trouble connecting, see **Appendix**, Specification for Bluetooth Adaptor LED blink codes and Troubleshooting Tips.

### **Getting Started (continued)**

#### Step 5: Sign into PAT-Connect Web Portal

After you have completed your profile using the PAT-Connect App, Velocity Boiler Works customer service will send you an invitation to sign into the web portal where you can view status, service reports and live data when a cell signal is available.

#### Web Portal

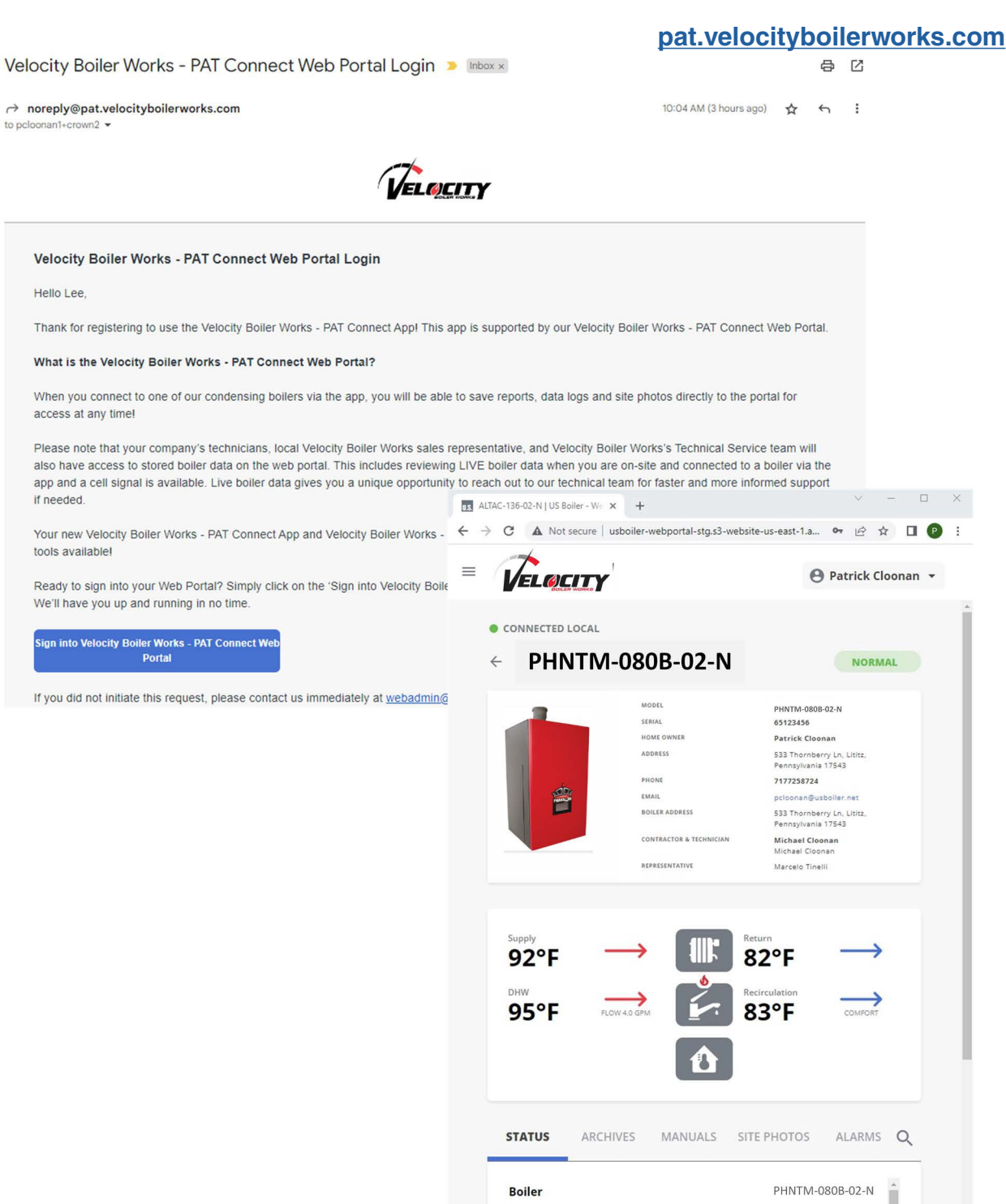

DHW

If you do not receive an invitation email, call customer service at (215)535-8900

95 °F

### Monitoring

### On Site

Home screen provides water temperatures supplied to and returning from heating elements and faucets. At a glance the user is aware of the current demands and burner status. Additional information is available from Main Data, Controller Status, Input/Output Status, as well as Zone Panel Status and Sequencer Status when used.

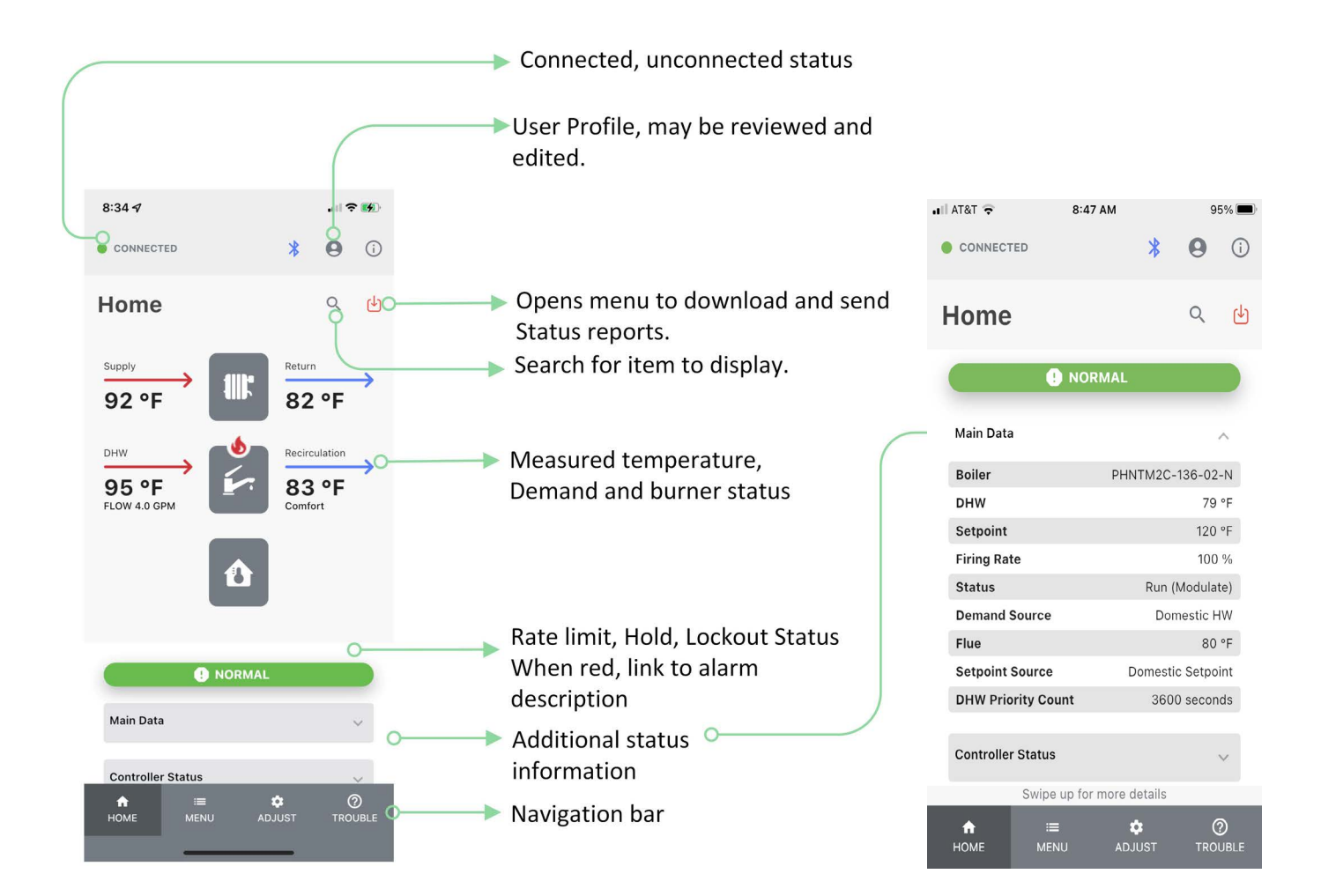

### **Remote Support**

App offers reports, site photos and data logging to document boiler performance and aid remote support. Reports, site photos, and logs may be email and/or stored on devices as pdf or csv files. All files are archived at portal.

### **Status Report**

Current boiler status, "snapshot".

| 10:36 🕫                                           |                                              | all 🗢 🚺           |  |  |  |
|---------------------------------------------------|----------------------------------------------|-------------------|--|--|--|
| CONNECTED                                         | *                                            | <b>9</b> ()       |  |  |  |
| ← Service I                                       | ← Service Report                             |                   |  |  |  |
| Installer                                         |                                              |                   |  |  |  |
| Company Name<br>USB<br>Phone Number<br>7177258723 | Name<br>Michael Cloc<br>Email<br>pcloonan1+3 | man<br>@gmail.com |  |  |  |
| City<br>Neffsville                                | <sup>State</sup><br>Pennsylvani<br>a         | ZIP Code<br>17543 |  |  |  |
| Manual Checks                                     |                                              | ~                 |  |  |  |
| Parame                                            | eter Changes                                 |                   |  |  |  |
|                                                   | DEFAULT                                      | CURRENT           |  |  |  |
| Comfort<br>(Recirculation) Mode                   | Economy                                      | Comfort           |  |  |  |
| DHW Setpoint                                      | 120 °F                                       | 130 °F            |  |  |  |
| Fuel Gas Selection                                | Natural Gas                                  | LP                |  |  |  |
| Current Status                                    |                                              |                   |  |  |  |
| Supply                                            |                                              | 92 °F             |  |  |  |
| Return                                            |                                              | 82 °F             |  |  |  |
| Differential Temperature                          |                                              | 95 °F             |  |  |  |
| Swipe up for more details                         |                                              |                   |  |  |  |
| A IIII HOME MENU                                  | ADJUST                                       | ⑦<br>TROUBLE      |  |  |  |

### **Service Report**

Status, cycle & alarm history and actions taken.

| .ull 🗢 🛃                                                                                                    |
|----------------------------------------------------------------------------------------------------|
| <b>* 0</b> (i                                                                                                    |
|                                                                                                    |
| ×                                                                                                    |
| VELOCITY                                                                                                    |
| ALTAC 136 02 N<br>102 °F<br>180 °F<br>80 %<br>Run (Modulate)<br>Heating 1<br>131 °F<br>Rate Based Ress stepoint<br>O seconds |
| 1<br>136<br>4<br>U.S. Bolder<br>Alta Comb<br>65128456<br>119<br>1014                                                         |
|                                                                                                    |

### **Data Logging**

Data is sorted while Bluetooth adaptor is connected.

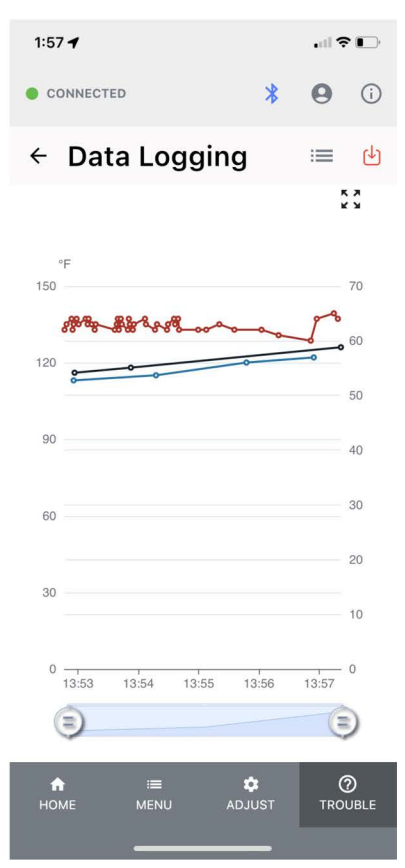

| <b>ћ</b> | i <b>≣</b> | 🛱      | ⑦       |
|----------|------------|--------|---------|
| номе     | MENU       | ADJUST | TROUBLE |
|          |            |        |         |

### **Commissioning/Setup**

Start Up Wizard is provided to walk users through most common setup tasks.

Start-up Wizard collects instructions, status, and key parameter adjustment together to allow required actions to be as easy and successful as possible.

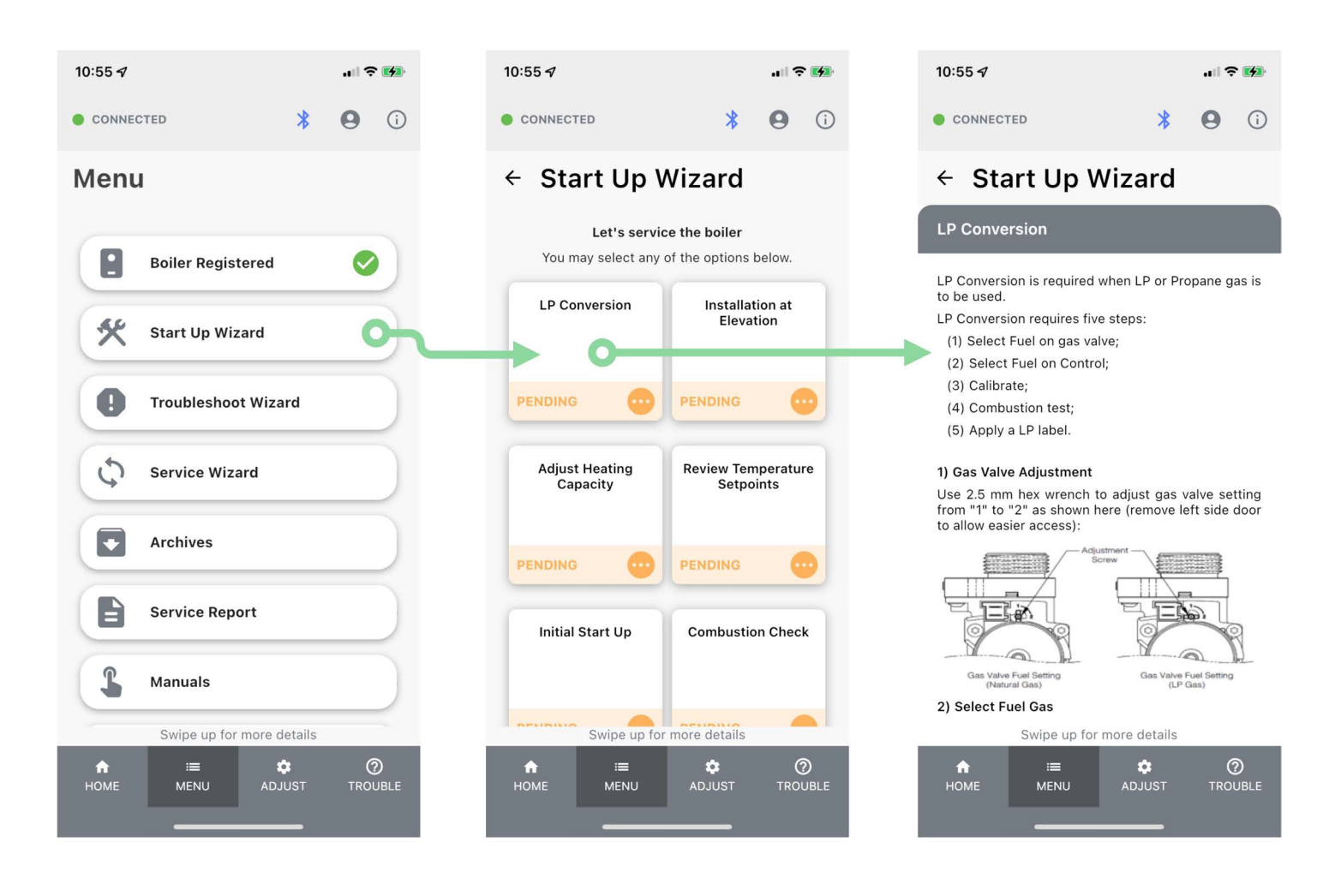

**Adjust menus** provide opportunity to adjust advanced settings. Each setting is provided with adjustable range and detailed explanation.

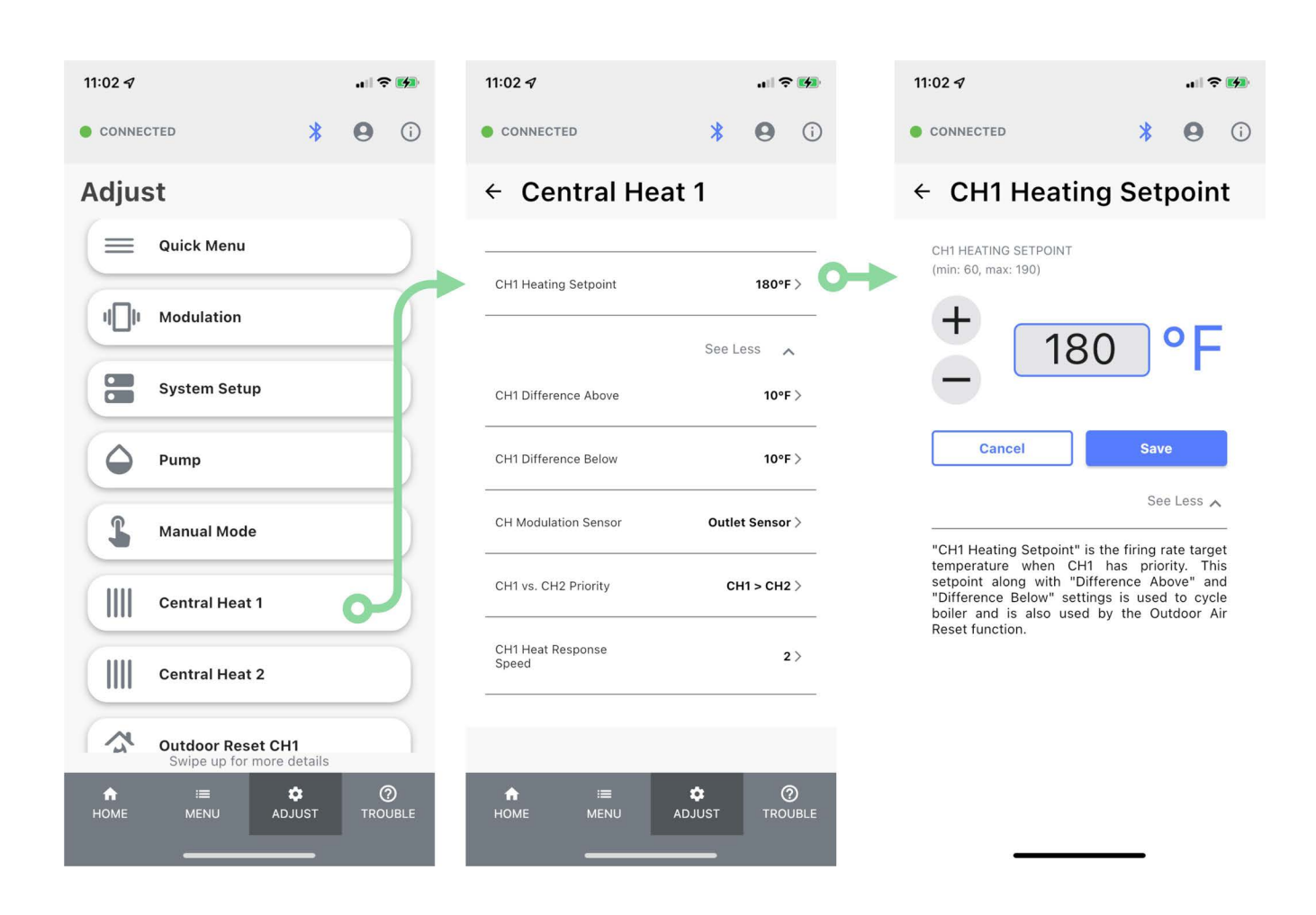

### Troubleshooting

Troubleshooting Wizard is provided to walk users through solving common issues.

Troubleshooting Wizard collects instructions, status, and key parameter adjustment together to allow contractors to investigate efficiently, step by step.

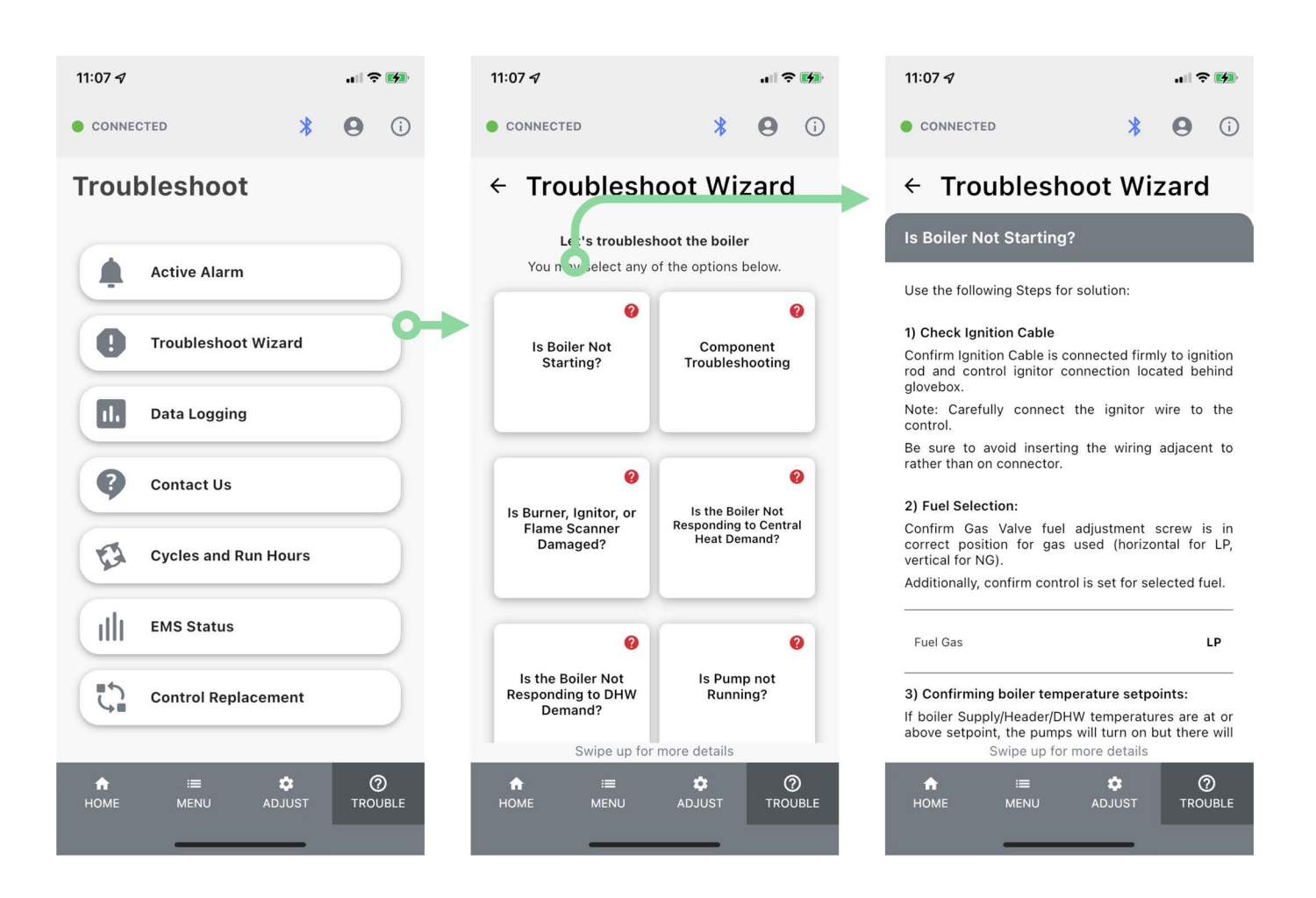

Active Alarm provide detailed explanation, possible cause and solution to every alarm.

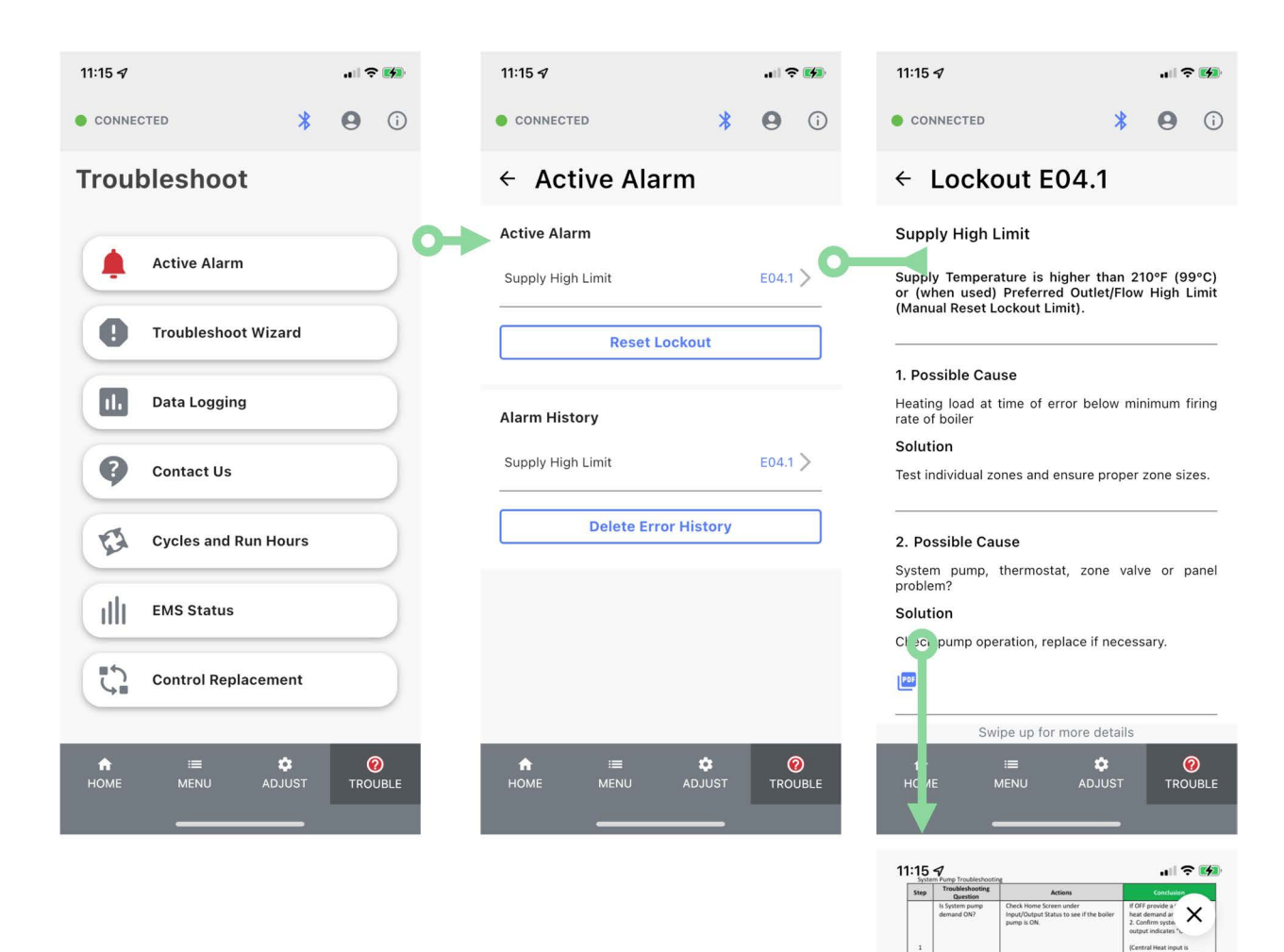

onfirm pri

Did fus

Is there 120VAC at Check 120 VAC at s the line optimum to the line optimum.

BLOWN replace roceed to step 4.

### Service

Service Wizard is provided to walk users through most common service tasks.

11:20 🗸

CONNECTED

Service Wizard provides instructions to allow required actions to be as easy and successful completed.

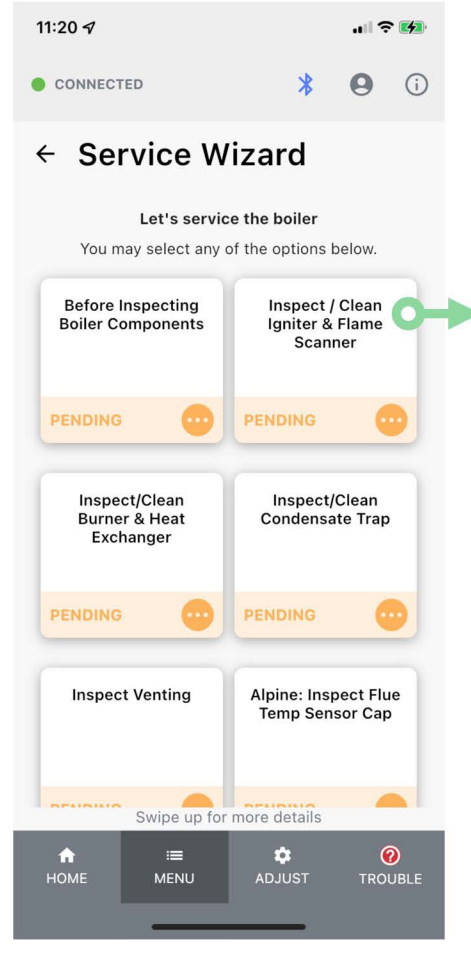

# ← Service Wizard

Inspect / Clean Igniter & Flame Scanner

0

(

#### 1) Inspect / Clean Flame Scanner

- Remove the wire boot from the flame sensor and remove the flame sensor from the boiler.
- Clean off any deposits with steel wool. Do not use sandpaper or sand cloth.
- Check the porcelain for cracks and replace if any are found.

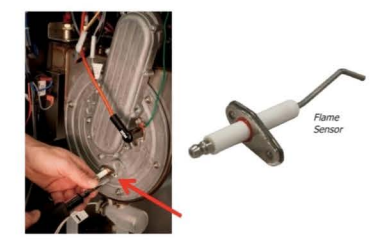

• Re-install the flame sensor using a new gasket if needed and connect the flame sensor wire boot.

#### 2) Inspect / Clean Igniter Electrode

 Remove wire boot and green ground wire from the Swipe up for more details

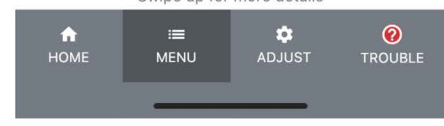

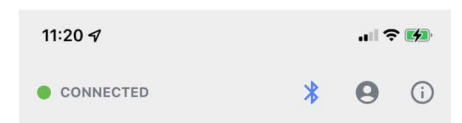

### ← Service Wizard

- 2) Inspect / Clean igniter Lieutioue
- Remove wire boot and green ground wire from the igniter and remove the igniter from the boiler.
- Clean off any deposits with steel wool. Do not use sandpaper or sand cloth.
- Check the porcelain for cracks and replace if any are found.
- Verify the igniter electrode gap is 4 mm to 5 mm, (0.16 inch to 0.19 inch). If adjustment is required, adjust only the ground rod so as to not compromise the porcelain.

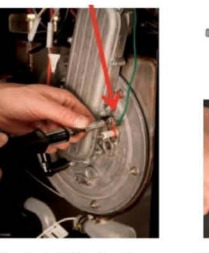

# Electrode Gap 4.5mm +/-0.5mm

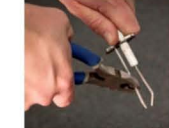

 Re-install the igniter assembly using a new gasket if needed and re-install the spark wire boot and green ground wire.

| COMPLETE TASK |            |        |          |
|---------------|------------|--------|----------|
| <b>ћ</b>      | i <b>≡</b> | 🔹      | <b>(</b> |
| НОМЕ          | MENU       | ADJUST | TROUBLE  |

### Resources

**Manuals are** provided to ensure the user always has complete and the latest information. Note: Download the manual to ensure it is available when there is no cell service and to enable zooming.

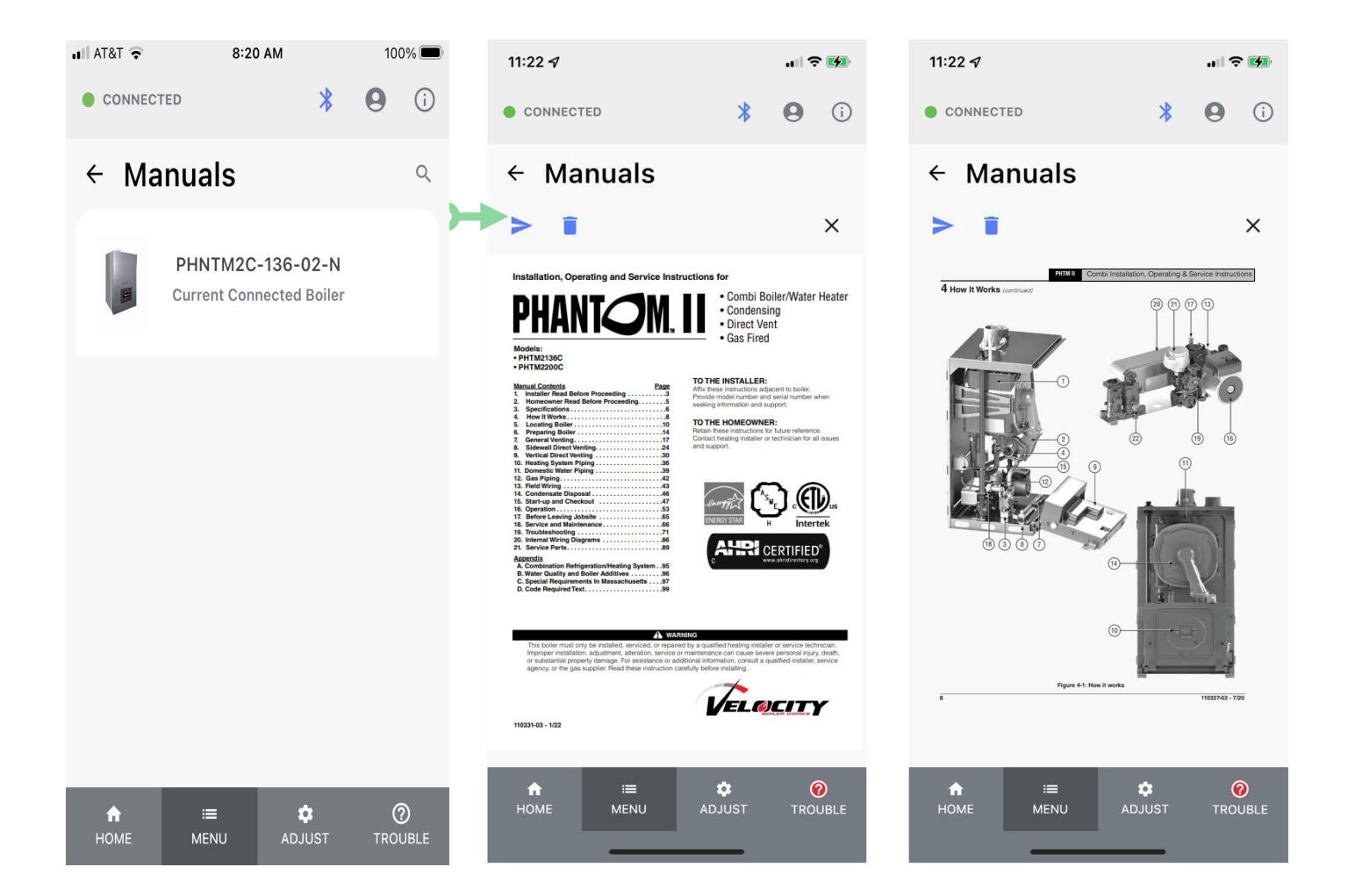

When new Bluetooth Adaptor firmware versions are available, the user will be alerted with an option to download the new firmware. Select "Ok" and allow the firmware download to complete. After download is complete disconnect and then reconnect Bluetooth Adaptor power and close App and reopen once Bluetooth Adaptor LED is solid green.

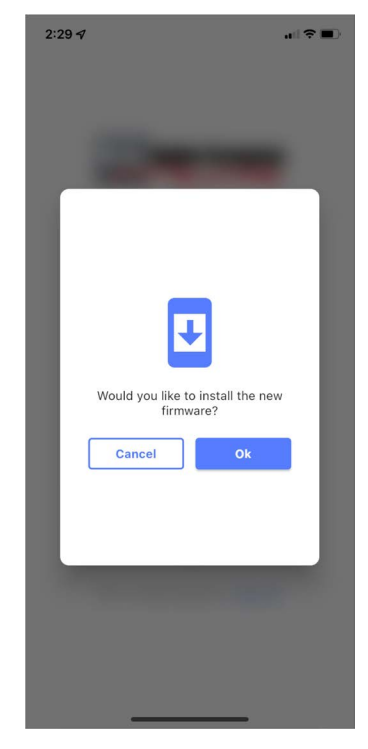

New Bluetooth Adaptor Firmware Update Indication

### **Phantom Control Updates**

The latest Phantom Controller firmware and default parameters are made available to the App. When necessary Phantom Controller Firmware or default parameters may be downloaded in the field.

#### Select Settings on the MENU tab

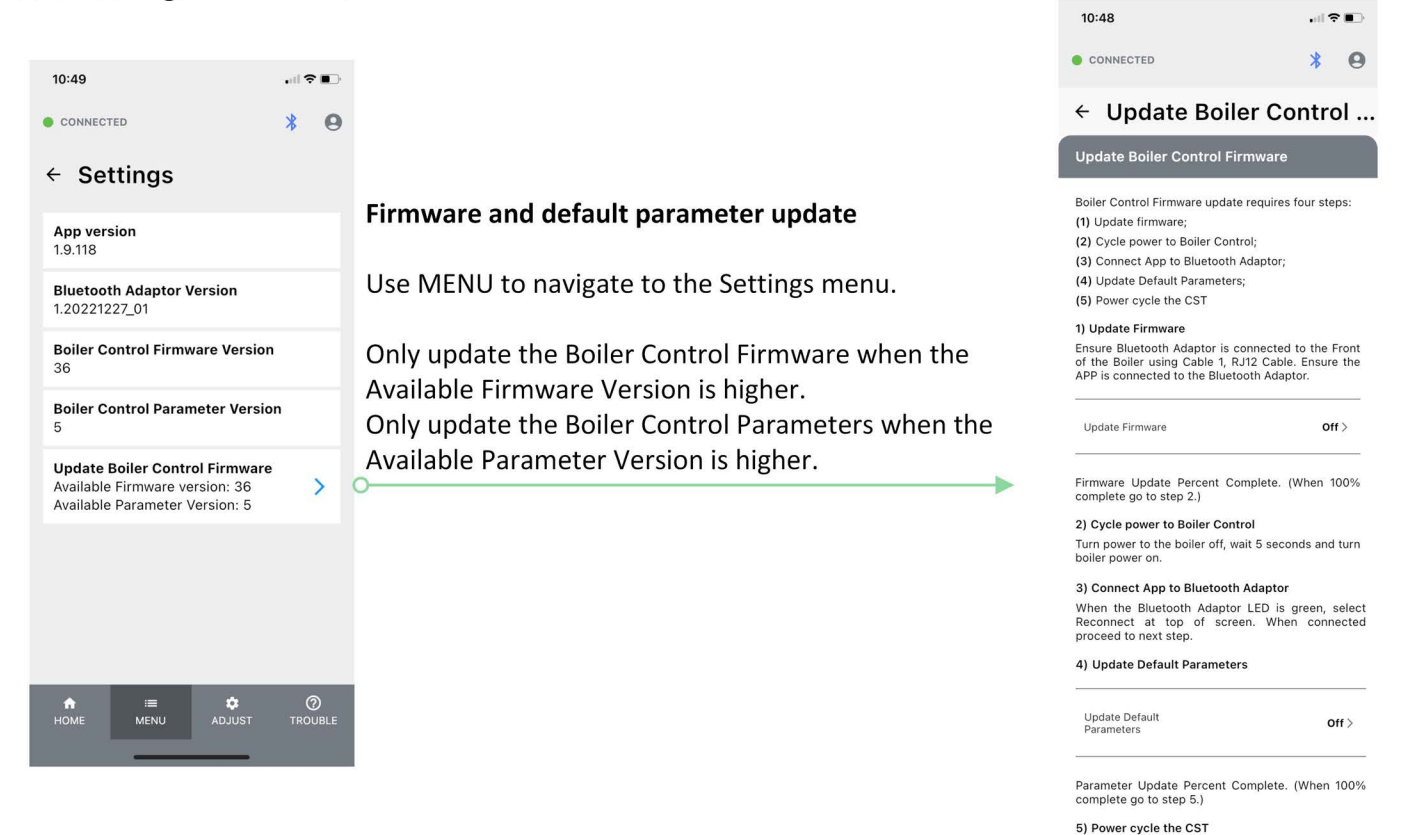

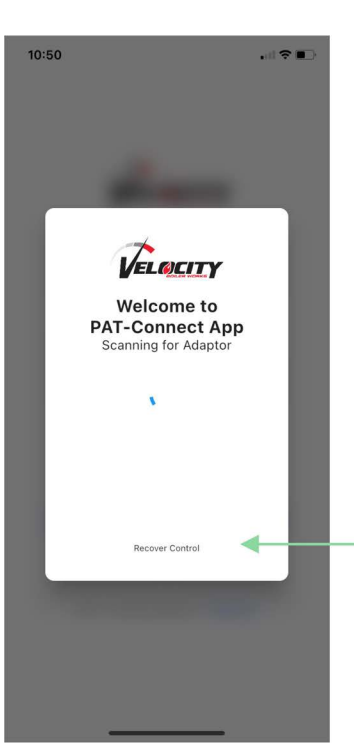

#### **Recover Control**

In the unlikely event of a Firmware download failure (local display is off and Bluetooth Adaptor LED is Red), the User may select, "Recover Control" and navigate to the Update Boiler Control Firmware function and re-do the firmware load procedure. 

### Appendix

### Specifications

#### Power

24 VDC via DC Barrel Jack:

-Power supply: AC 100-240V, 50/60Hz input, DC 24V 0.3A output

24 VDC via RJ12:

-Power supply: DC 24V 0.04A input

24 VAC via RJ45:

-Power supply: AC TBD input

### Bluetooth Adaptor Blink Codes - Initial Power Up

Environmental and Regulatory:

- Model: PAT-Connect
- Hardware Version [HVIN]: E2
- Environmental protection: IP10 (Nema 1)
- Flammability: UL94-V0
- Working humidity range: 0-95% (noncondensing)
- Working temperature range: -50°F 104°F (10°C to 40°C)

| LED        | Description                                                            |
|------------|------------------------------------------------------------------------|
| Off        | No power connected                                                     |
| Light Blue | Initializing                                                           |
| Yellow     | Device Firmware Upgrade (DFU) Mode is active (waiting for update file) |
| Purple     | DFU Mode is active (receiving update file)                             |

### **Bluetooth Adaptor Blink Codes - Running Mode**

| LED<br>Modbus Connection between Boiler<br>to Adaptor Status          | Description<br>(Shown in 1st 1/2 second)                |
|-----------------------------------------------------------------------|---------------------------------------------------------|
| Green                                                                 | Boiler to Adaptor Communication Detected                |
| Red                                                                   | Boiler to Adaptor Communication NOT Detected            |
| LED<br>Bluetooth Connection between<br>Adaptor to Smart Devise Status | Description<br>(Shown in 2nd 1/2 second)                |
| Blue                                                                  | Bluetooth Connection between Adaptor to Smart Device    |
| Off                                                                   | No Bluetooth Connection between Adaptor to Smart Device |

For example: "Green-Blue" Modbus and Bluetooth communicating.

## Appendix (continued)

### FCC Statement

This equipment complies with FCC radiation exposure limits set forth for an uncontrolled environment. This equipment should be installed and operated with minimum distance 20cm between the radiator and your body.

This device complies with part 15 of the FCC Rules. Operation is subject to the following two conditions: (1) This device may not cause harmful interference, and (2) this device must accept any interference received, including interference that may cause undesired operation.

Any Changes or modifications not expressly approved by the party responsible for compliance could void the user's authority to operate the equipment.

Note: This equipment has been tested and found to comply with the limits for a Class B digital device, pursuant to part 15 of the FCC Rules. These limits are designed to provide reasonable protection against harmful interference in a residential installation. This equipment generates uses and can radiate radio frequency energy and, if not installed and used in accordance with the instructions, may cause harmful interference to radio communications. However, there is no guarantee that interference will not occur in a particular installation. If this equipment does cause harmful interference to radio or television reception, which can be determined by turning the equipment off and on, the user is encouraged to try to correct the interference by one or more of the following measures:

-Reorient or relocate the receiving antenna.

-Increase the separation between the equipment and receiver.

-Connect the equipment into an outlet on a circuit different from that to which the receiver is connected.

-Consult the dealer or an experienced radio/TV technician for help.

This equipment complies with FCC radiation exposure limits set forth for an uncontrolled environment. This equipment should be installed and operated with minimum distance 20cm between the radiator and your body.

## Appendix (continued)

#### IC Statement

This equipment should be installed and operated with a minimum distance of 20 centimeters between the radiator and your body.

Cet équipement devrait être installé et actionné avec une distance minimum de 20 centimètres entre le radiateur et votre corps.

This device contains licence-exempt transmitter(s)/receiver(s) that comply with Innovation, Science and Economic Development Canada's licence-exempt RSS(s). Operation is subject to the following two conditions:

1. This device may not cause interference.

2. This device must accept any interference, including interference that may cause undesired operation of the device.

L'émetteur/récepteur exempt de licence contenu dans le présent appareil est conforme aux CNR d'Innovation, Sciences et Développement économique

Canada applicables aux appareils radio exempts de licence. L'exploitation est autorisée aux deux conditions suivantes:

1. L'appareil ne doit pas produire de brouillage;

2. L'appareil doit accepter tout brouillage radioélectrique subi, même si le brouillage est susceptible d'en compromettre le fonctionnement.

This equipment should be installed and operated with a minimum distance of 20 centimeters between the radiator and your body.

Cet équipement devrait être installé et actionné avec une distance minimum de 20 centimètres entre le radiateur et votre corps.

### **Repair Parts**

- 1. PAT-Connect Bluetooth Adaptor Kit------Velocity P/N: 111668-01 PAT-Connect Bluetooth Adaptor (Portable Tool, Connects PAT-Connect App and Portal to: , Phantom, Phantom II, Phantom Combi, Phantom II Combi, Phantom X, Raptor, Raptor Combi Shadow); Carry case, information card; CST Sage Controller J3 Terminals to RJ45 Interface Board (111640-01); Cable 1, RJ12 Straight Cable; Cable 2, RJ45 Split Cable; Cable 3, RJ45 Straight Cable.
- 2. Connected Service Tool Sage J3 Terminals to RJ45 Interface Board------Velocity P/N: 111640-01 Connected Service Tool Interface Board, used to connect Sage Controller J3 screw terminals to Bluetooth Adaptor or Remote Monitoring System using an ethernet cable.
- 3. Cable 1, RJ12 Straight Cable-----Show Me Cables P/N: 15-302-003S Standard RJ12 Line Cord, 24AWG, stranded copper conductors, 6 conductors, straight through, PVC jacket, Silver, Standard Boot, 36-inch length.
- 4. Cable 2, RJ45 Split Cable------Velocity P/N: 111662-01 Custom cable has two RJ45 connections on one end and single RJ45 on opposite end. Used to connect Bluetooth Adaptor to Sage equipped boiler's Boiler to Boiler and Enviracom RJ45 connections, Black, Standard Boots, 24-inch length.
- 5. Cable 3, RJ45 Straight Cable-----Show Me Cables P/N: 530-03 BL Standard Cat5e Ethernet Patch Cable, 24AWG, stranded copper conductors, 8 conductors, straight through, PVC jacket, Blue, Standard Boot, 36-inch length.

## Appendix (continued)

### **Troubleshooting Tips**

| Indication                                                   | Possible Cause                                                                         | Corrective Action                                                                                                    |
|--------------------------------------------------------------|----------------------------------------------------------------------------------------|----------------------------------------------------------------------------------------------------|
| App Will Not Accept<br>New User Account                      | Cell signal not available.                                                             | App requires a cell signal to accept a new user profile. User can log in without cell signal after initial acceptance.                                                                                                    |
| Bluetooth Adaptor<br>LED is OFF                              | Cables not connected properly.                                                         | <ul><li>Sage Controller: Cable 2, connections to boiler are reverse.</li><li>Switch RJ45 connections, see page 5.</li><li>Phantom II Controller: Cable 1 is not connected. Cable 1 is connected to the Bluetooth Adaptor center connection, should be to the right side connection, see page 5.</li></ul>                                                                              |
|                                                              | Wrong Cable.                                                                           | Cable 1, 2 and 3 must be "straight through" cables.                                                                                                    |
|                                                              | Boiler is not powered.                                                                 | Power up boiler.                                                                                                    |
| Bluetooth Adaptor<br><b>LED is flashing <mark>Red</mark></b> | Sage Control<br>Fail to Connect.                                                       | Sage Slave Address is not set to 1, Panasonic Status screen<br>should show "Boiler 1". If not, go to Panasonic display/Adjust<br>Menu/Sequencer Slave and adjust Boiler Address to 1. Cycle<br>power to Bluetooth adaptor.                                                                                                    |
|                                                              |                                                                                        | Wiring to Boiler RJ45 boiler connection are disconnected. To fix this use: "CST Sage J3 Terminals to RJ45 Interface Board", PN: 111640-01, see page 5.                                                                                                    |
|                                                              | Failed Cable or connection.                                                            | Check cables and cable connections. Replace cables if necessary.                                                                                                    |
| Erratic number<br>updates or bad data                        | Bad connection.                                                                        | Reboot Bluetooth Adaptor and open App after Bluetooth Adaptor LED has turned green.                                                                                                    |
|                                                              | Bad connection.                                                                        | Reboot Bluetooth Adaptor and open App after Bluetooth Adaptor LED has turned green.                                                                                                    |
| App will not connect                                         | More than one (1)<br>Bluetooth Adaptor is<br>powered.                                  | App can only connect to one Bluetooth Adaptor. When more than one (1) are available the App will connect to neither.                                                                                                    |
|                                                              | Failed to close &<br>reopen App after<br>connection to different<br>Bluetooth Adaptor. | When two Bluetooth Adaptors are on site, close App and reopen when connecting to next Bluetooth Adaptor.                                                                                                    |
| App will not connect<br>to Sage Controller                   | Sage Controller greater than 10 years old.                                             | Sage controllers older than 2012 (revision 1967, 3212 and 3220) are not compatible with the App.                                                                                                    |
|                                                              | Sage Controller with multiple boilers in a peer-to-peer network.                       | When connecting boilers arranged in Sage Controller equipped<br>Boiler peer-to-peer network the Sequencer Master must be<br>disabled. To keep the Sequence Master enabled, connect the<br>CST directly to the Sage Controller using "CST Sage J3 Terminals<br>to RJ45 Interface Board", PN: 111640-01, (see page 5) and MB1<br>terminals. Phantom Controller does not have this issue. |